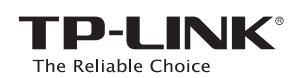

クイック インストール ガイド

AC1750 ワイヤレス デュアル バンド ギガビット ルーター

Archer C7

# 1. ハードウェアの接続

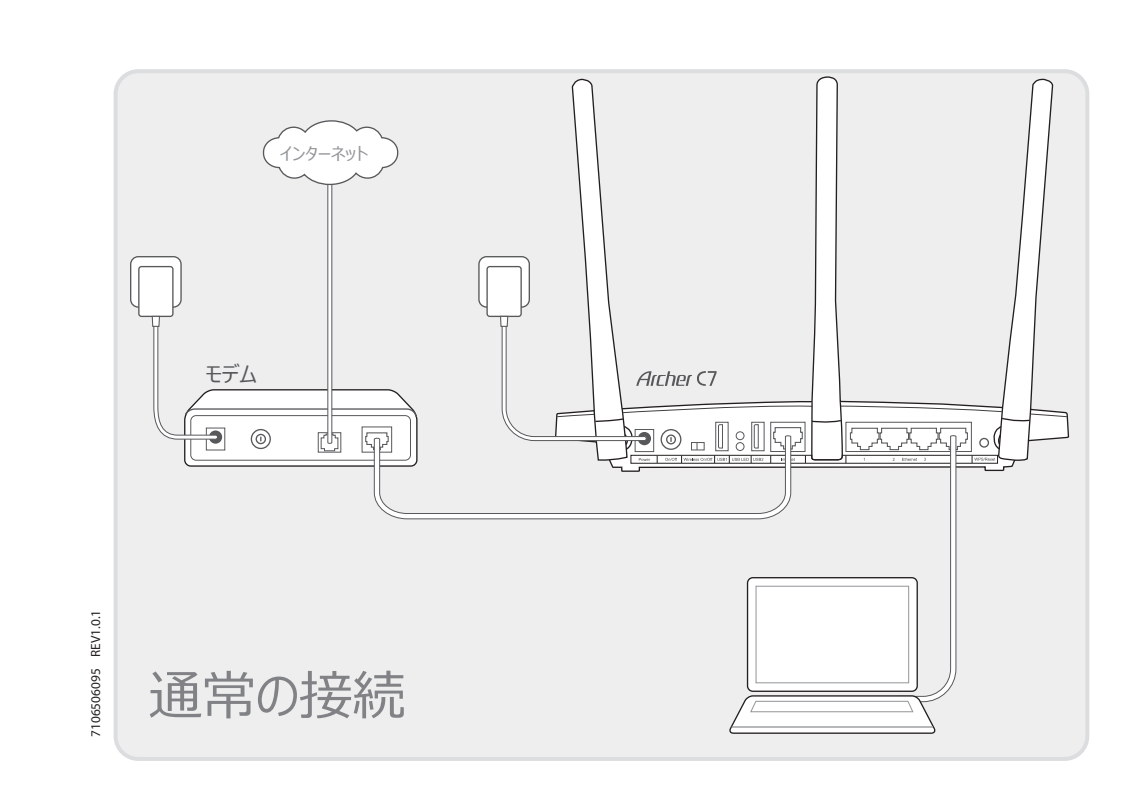

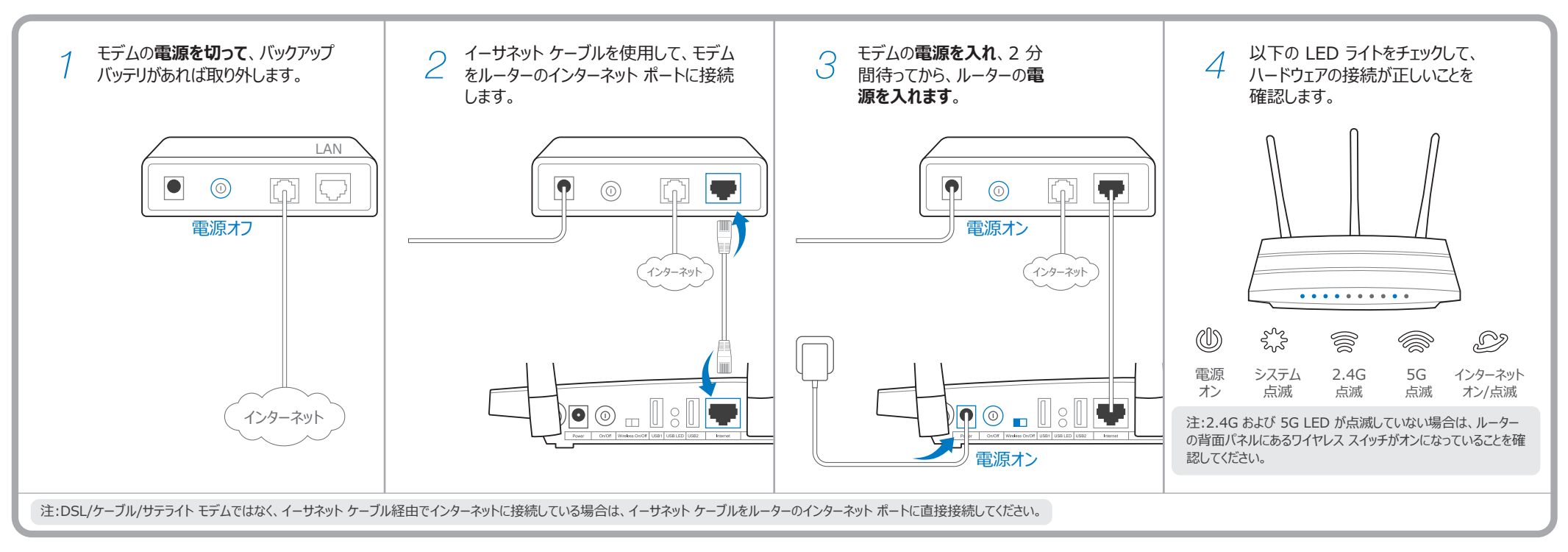

## 2. ルーターの設定

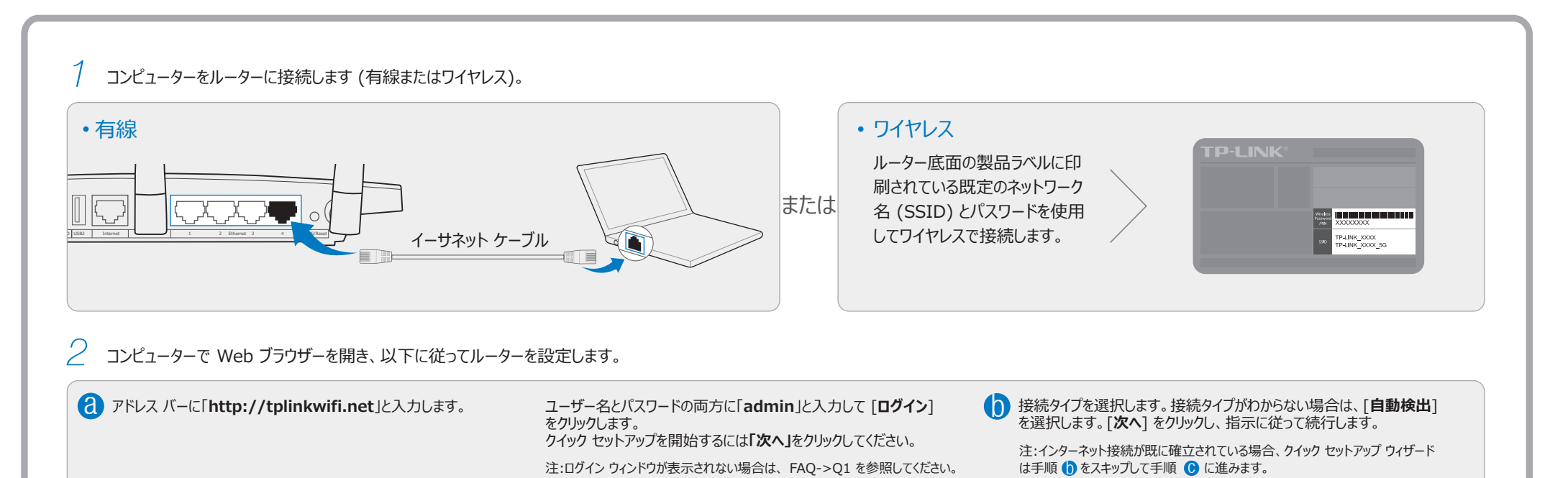

| $ \begin{array}{ c c c c c c c c c c c c c c c c c c c$                                                                                                    | admin<br>admin<br>ログイン                                                                                                    | クイック セットアップ - WAN 接続タイプ <ul> <li>             自動検出             </li> <li>             動的 IP (最も一般的なケース)             </li> <li>             静的 IP             </li> <li>             PPPoE/Russian PPPoE             </li> <li>             L2TP/Russian L2TP             </li> <li>             PPTP/Russian PPTP             </li> </ul> <li>             Ęる             次へ         </li> |
|----------------------------------------------------------------------------------------------------|----------------------------------------------------------------------------------------------------|----------------------------------------------------------------------------------------------------|
| ● 目的の頻度を選択して [次へ] をクリックします。                                                                                                    | [次へ] をクリックして続行します。<br>注:2.4GHz/5GHz ワイヤレス ネットワーク名を変更して、独自のパスワード<br>を作成することができます。そうすると、ワイヤレス接続は自動で切断されるの<br>で、新しい名前/パスワードでサインインしてもう一度インターネットにアクセスす<br>る必要があります。 | € [終了] をクリックして、セットアップを完了します。                                                                                                    |
| クイック セットアップ - ワイヤレス デュアル バンド選択                                                                                                    | クイック セットアップ - ワイヤレス 2.4GHz&5GHz                                                                                                    | クイック セットアップ -終了                                                                                                    |
| <ul> <li>         ・ 同時に 2.4GHz と 5GHz (802.11a/b/g/n/ac)         ・         2.4GHz のみ (802.11b/g/n)         ・         5GHz のみ (802.11a/n/ac)         </li> </ul> | ワイヤレス ネットワーク名: <b>TP-LINK_XXXX</b><br>ワイヤレス セキュリティ:<br>PSK パスワード: <b>XXXXXXXX</b>                                                                              | お疲れ様でした。 お疲れさまでした!                                                                                                    |
| 戻る次へ                                                                                                    | 戻る次へ                                                                                                    | 戻る 終了 トに接続できるようになりました!                                                                                                    |

# USB 機能

デュアル USB ポートにより、ローカル ネットワー クで、メディア、ストレージ、印刷を共有すること ができます。また、インターネットに接続してリモー トでファイルにアクセスできるように FTP サーバー をセットアップすることもできます。

注:USB 機能の詳細については、 http://www.tp-link.com/app/usb をご覧になるか、お使 いのスマート デバイスで QR コードをスキャンしてください。

# よくある質問 (FAQ)

### Q1.ログイン ウィンドウが表示されない場合はどうすればよいですか?

- A1. コンピューターが静的 IP アドレスまたは固定 IP アドレスに設定されている場合は、ルーターから IP アドレスを 自動で取得するように変更してください。
- A2. Web ブラウザーに「http://tplinkwifi.net」が正しく入力されていることを確認してください。あるいは、Web ブラウザーに「http://192.168.0.1」と入力して Enter を押してください。
- A3. 別の Web ブラウザーでもう一度実行してください。
- A4. ルーターを再起動してもう一度実行してください。
- A5. 現在使用されているネットワーク アダプターを無効にしてから、もう一度有効にしてください。

### Q2.インターネットにアクセスできない場合はどうすればよいですか?

- A1. コンピューターをイーサネットでモデムに直接接続して、インターネットが適切に動作しているかどうかを確認 してください。正常に動作していない場合は、インターネット サービス プロバイダーに問い合わせてください。
- A2. ブラウザーを開き、「http://tplinkwifi.net」と入力して、もう一度セットアップしてみてください。
- A3. ルーターを再起動してもう一度実行してください。

注:ケーブル モデム ユーザーの場合は、まずモデムを再起動してください。問題が解決しない場合は、[ネットワ ーク] > [MAC クローン] に移動して、[ MACアドレスのクローン] をクリックし、[保存] をクリックしてください。

MAC クローン

 WAN MAC アドレス:
 XX-XX-XX-XX-XX
 工場出荷時の MAC を復元

 お使いの PC の MAC アドレス:
 XX-XX-XX-XX-XX
 MAC アドレスのクローン

 保存

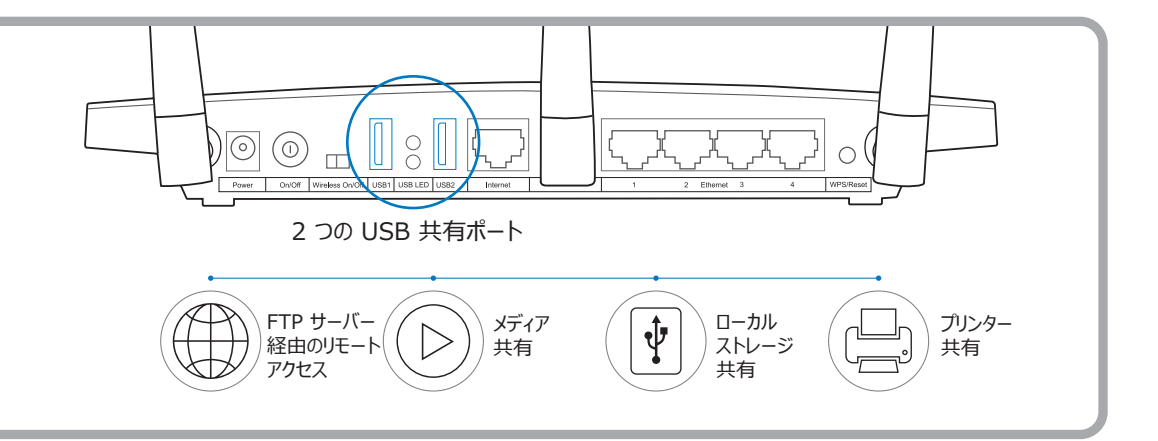

### Q3.ルーターを工場出荷時の設定に復元するには?

- A1. ルーターが電源が入っている状態で、ルーター の底面パネルの [WPS/リセット] ボタンを約 8 秒間長押ししてください。
- A2. ルーターの Web 管理ページにログインして、 [システム ツール] -> [既定の設定] に移 動し、[復元] をクリックして、進捗バーの読み 込みが終了するまで待ちます。

![](_page_1_Figure_22.jpeg)

### Q4.パスワードを忘れた場合はどうすればよいですか?

- Web 管理ページのパスワード:
- A. ルーターを既定の設定に復元して、既定のユーザー名 'admin' とパスワード 'admin' を使用してログインします。
- ワイヤレス ネットワーク パスワード:
- A1. 既定のパスワードはルーターの底面の製品ラベルに印字されています。
- A2. パスワードを変更した場合は、ルーターの Web 管理ページにログインして、[ワイヤレス] > [ワイヤレス セキュリティ] に移動し、パスワードを取得またはリセットします。

注:お探しの回答がここにない場合は、http://www.tp-link.com/jp/support/faq を参照し、さらにサポートが 必要な場合は [技術サポートに問い合わせ] をクリックしてください。

| LED | インジケ | -9- |
|-----|------|-----|
|-----|------|-----|

|           | 名前               | ステータス           | 意味                                                                                                    |
|-----------|------------------|-----------------|----------------------------------------------------------------------------------------------------|
| Ŵ         | (電源)             | オフ<br>オン        | 電源がオフになっています。<br>電源がオンになっています。                                                                                                    |
| 5.55      | (システム)           | オフ<br>オン<br>点滅  | ルーターでシステム エラーが発生しています。<br>ルーターが初期化中か、システム エラーが発生しています。<br>ルーターが正常に動作しています。                                                                |
| )))(I)(I) | (ワイヤレス 2.4GHz)   | オフ<br>点滅        | ワイヤレス 2.4GHz 帯域が無効になっています。<br>ワイヤレス 2.4GHz 帯域が正常に動作しています。                                                                                 |
|           | (ワイヤレス 5GHz)     | オフ<br>点滅        | ワイヤレス 5GHz 帯域が無効になっています。<br>ワイヤレス 5GHz 帯域が正常に動作しています。                                                                                     |
|           | (イーサネット)         | オフ              | 対応するポートに接続されているデバイスがありません。<br>デバイスが対応するポートに接続されていますが、アクティブではありません。                                                                        |
| Ð         | (インターネット)        | 点滅              | デバイスが対応するポートに接続されていて、アクティブです。                                                                                                    |
| 85        | (WPS)            | オン/オフ<br>ゆっくり点滅 | ワイヤレス デバイスが WPS を介してネットワークに正常に接続されるとオンになります。約 5 分後に、WPS LED がオフになります。<br>ワイヤレス デバイスが、WPS を介してネットワークに接続しようとしています。このプロセスは最大で 2 分かかることがあります。 |
| 0         | (背面パネル<br>の USB) | オフ<br>オン        | USB ポートに接続されている USB デバイスはありません。<br>USB デバイスが USB ポートに接続されています。                                                                            |